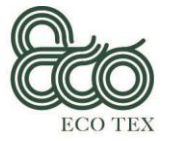

Co-funded by the Erasmus+ Programme of the European Union

1.1

# ECO TEX Manual del Usuario Plataforma electrónica UDEMY

Habilidades innovadoras de la Economía circular en el sector textil Manual del Usuario para el curso electrónico 'Experto en Sostenibilidad' Enero 2020

Centro Tecnológico das Indústrias Têxtil e do Vestuário de Portugal – CITEVE (Portugal)

| Título del Proyecto   | Circular Economy Innovative Skills in the Textile Sector                                                                                                    |
|-----------------------|----------------------------------------------------------------------------------------------------|
| Acrónimo del Proyecto | ECO TEX                                                                                                    |
| Numero de referencia  | 2017-1-ES01-KA202-038419                                                                                                    |
| Duración Del Proyecto | 01.11.2017 – 30.04.2020                                                                                                    |
| Socios del Proyecto   | <ul> <li>P1 Confederación de la Industria Textil - TEXFOR (Spain)</li> <li>P2 Hellenic Fashion Industry Association - SEPEE<br/>(Greece)</li> <li>P3 Technical University of Iasi – TUIASI (Romania)</li> <li>P4 Rigas Tehniska Universitate - RTU (Latvia)</li> <li>P5 Centro Tecnológico das Indústrias Têxtil e do Vestuário<br/>de Portugal – CITEVE (Portugal)</li> </ul> |

La Comisión Europea apoya la producción de esta publicación que no constituye un respaldo de los contenidos que solo reflejan la visión de los autores, y la Comisión no se hace responsable de uso que pueda hacerse del contenido de información que aparece.

1

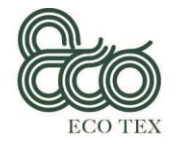

## El objetivo del resultado intelectual 6 – Manual de los usuarios

Co-funded by the

Erasmus+ Programme

of the European Union

Siguiendo el manual, el usuario tendrá acceso a la plataforma on-line (UDEMY). En esta plataforma, el curso 'Experto en sostenibilidad' está disponible, sin ningún coste para el usuario, de esa forma puede navegar de una forma flexible. El manual es analítico y de fácil lectura.

El manual se producirá en formato electrónico y se imprimirán 100 unidades en cada una de las lenguas de los socios. CITEVE es el socio que lidera este Output y es responsable de su desarrollo. CITEVE ha desarrollado el manual en portugués e inglés. Cada uno de los socios será responsable de su traducción en su lengua nacional y de imprimir 100 ejemplares del manual para distribuirlos entre los participantes durante la fase piloto.

2

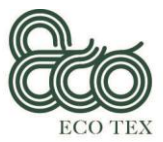

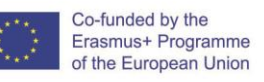

Este documento es la versión final del Manual del Usuario, el cual servirá de guía para que los alumnos puedan acceder fácilmente al formato electrónico donde se encuentra, de forma publica el curso 'Experto en sostenibilidad'.

## 2. Objetivos del curso 'Experto en Sostenibilidad.

El curso "Experto en sostenibilidad" tiene como objetivo ayudar a los alumnos a entender la cadena de suministro del textil a nivel mundial y el impacto que tiene en la gente y en el mundo, al mismo tiempo construyen estrategias para el cambio impulsado una industria Textil y de ropa que apoya a las personas, al planeta, a las ganancias y a la creatividad de forma equitativa.

## 3. Estructura del curso 'Experto en Sostenibilidad'

El curso de 'Experto en Sostenibilidad' está compuesto de cuatro módulos que pueden ser usados de forma separada para un tramo de aprendizaje personalizado:

Módulo 1 – Gestión de Sostenibilidad

Unidad 1.1 Políticas y definición de Sostenibilidad

Unidad 1.2 Desarrollo sostenible (Modelo de negocio)

Unidad 1.3 Aplicación de certificaciones y políticas

Unidad 1.4 Evaluación de sostenibilidad

Unidad 1.5 Sostenibilidad interna

Módulo 2 - Rendimiento ambiental

Unidad 2.1 Gestión del rendimiento ambiental

Unidad 2.2 Re-manufactura y Eco-eficiencia

Unidad 2.3 Las mejores técnicas disponibles (BAT) en la industria textil

Unidad 2.4 Rendimiento ambiental de los productos textiles

Unidad 2.5 Legislación ambiental para el sector textil

Módulo 3 – Responsabilidad Social Corporativa

Unidad 3.1 Definición y alcance de RSE

Unidad 3.2 Fundamentos de la responsabilidad social corporativa (RSE)

Unidad 3.3 Cultura organizacional y RSE

Unidad 3.4 Implementar y evaluar la RSE

Unidad 3.5 Legislación de seguridad y salud laboral para el sector textil.

Módulo 4 – Economía Circular

Unidad 4.1 Principios y definición de la Economía Circular

Unidad 4.2 Identificación de la legislación ambiental en materia de gestión de residuos.

Unidad 4.3 Economía Circular en el sector textil

Unidad 4.4 Eco-Diseño

Unidad 4.5 Modelos de negocio circular para el sector textil

3

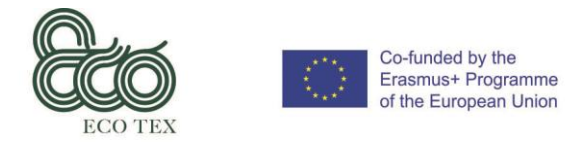

# 4. Pasos para realizar el curso 'Experto en Sostenibilidad'

### 4.1 - Registro en la plataforma de entrenamiento

https://www.udemy.com/

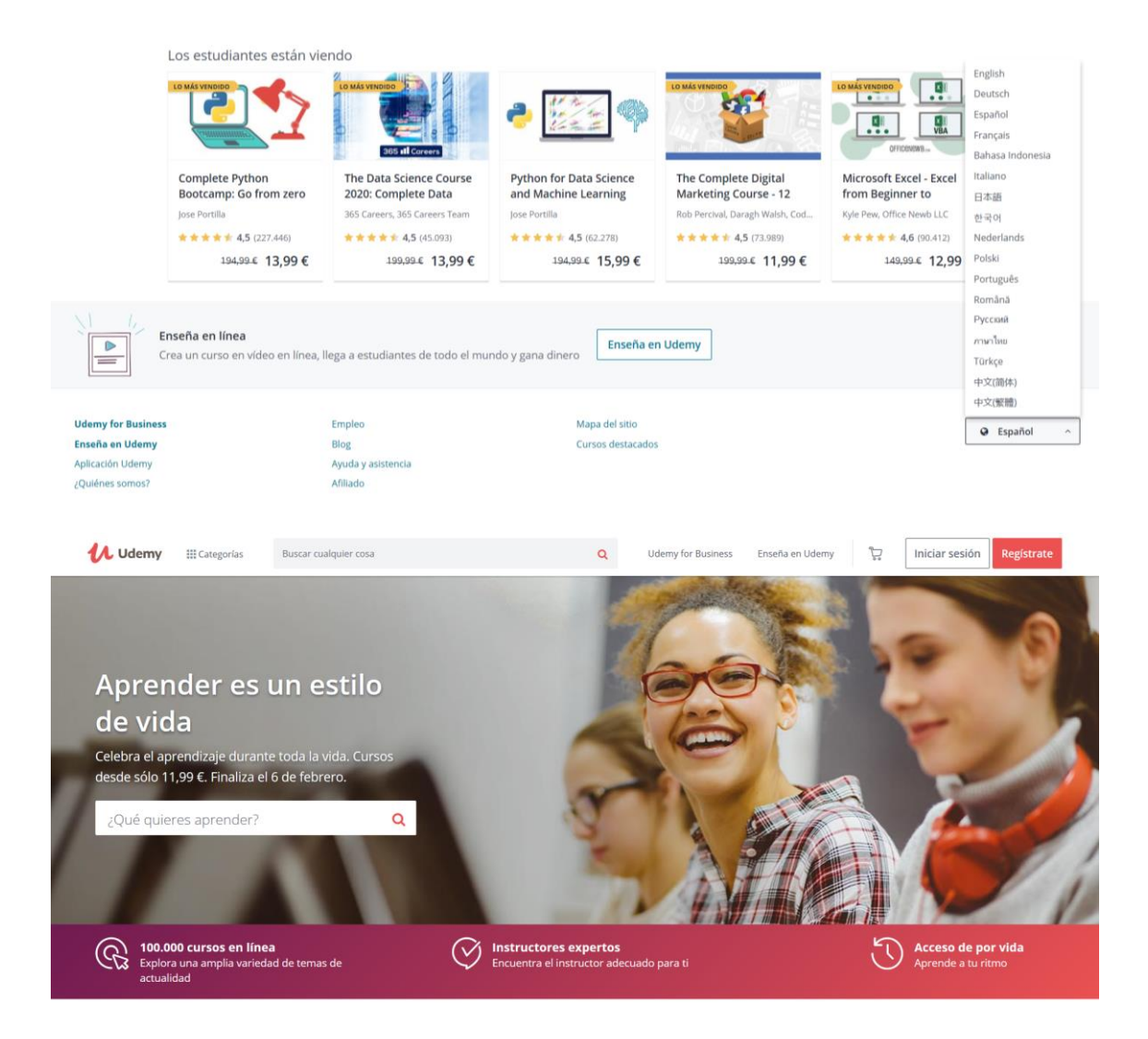

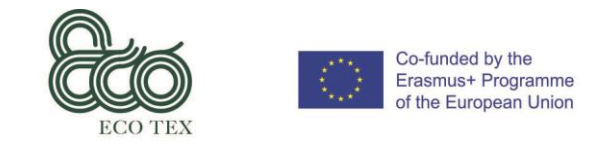

## Escoge idioma (El aprendiz tiene la posibilidad de escoger el idioma al final de la página)

|                                                | Acerca de e                 | ste curso                                                                                                    |                                        |
|------------------------------------------------|-----------------------------|----------------------------------------------------------------------------------------------------|----------------------------------------|
|                                                | Circular Economy Ir         | inovative Skills in the Textile Sector                                                                                                    |                                        |
|                                                | Por cifras                  | Nivel de habilidad: Nivel clases: 25<br>intermedio Vídeo: 4 horas<br>Estudiantes: 475<br>Idiomas: Inglés<br>Subtítulos: Sí                                                                                                    |                                        |
|                                                | Certificados                | Consigue el certificado de Udemy al completar todo el curso<br>Certificado de Udemy                                                                                                    | English<br>Deutsch                     |
|                                                | Características             | Disponible en iOS y Android                                                                                                    | Espanoi<br>Français<br>Bahasa Indonesi |
|                                                | Descripción                 | The Sustainability Expert course aims to empower learners to develop an<br>understanding of global garment supply chains and the impact they have<br>on people and our planet, while building strategies for change by driving<br>forward a Textile and Clothing industry that supports people, planet. | Italiano<br>日本語<br>한국어<br>Nederlands   |
|                                                | + Ver más                   |                                                                                                    | Polski<br>Português<br>Română          |
| Enseña en línea<br>Crea un curso en vídeo en l | ínea, llega a estudiantes c | le todo el mundo y gana dinero                                                                                                    | Русский<br>ภาษาไทย<br>Türkçe<br>中文(简体) |

**Iniciar sesión** (Si el/la aprendiz está registrado en UDEMY, tendrá que escoger la forma en que quiere iniciar sesión)

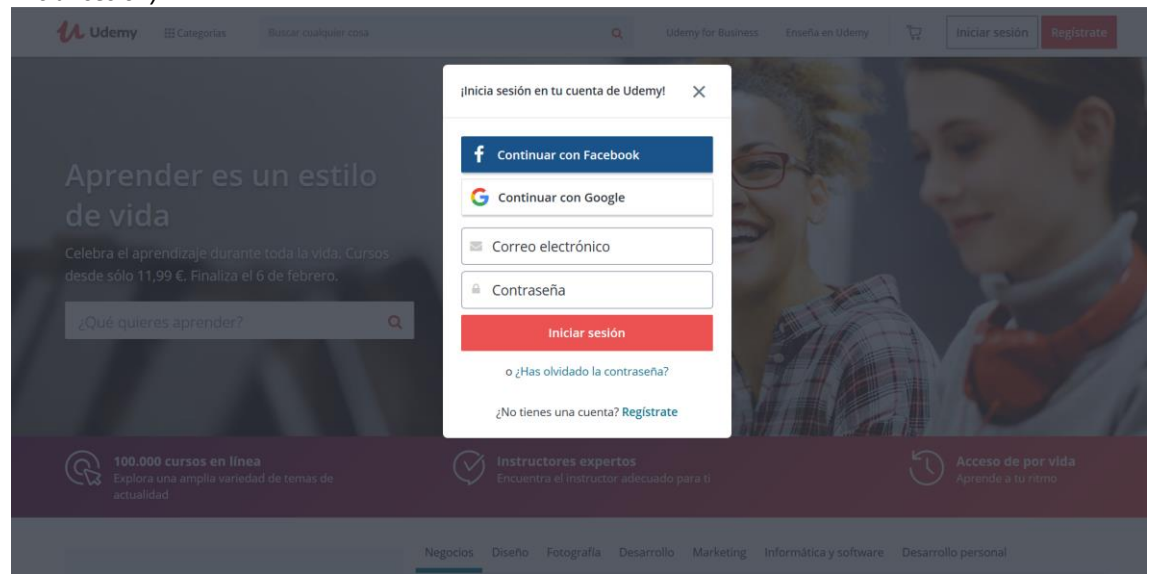

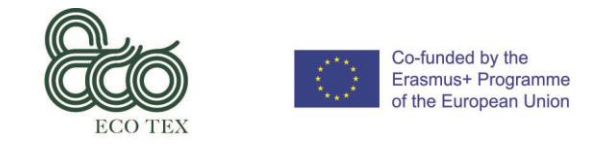

**Contraseña olvidada** (Si el/la aprendiz no recuerda su contraseña debe clicar a '¿Has olvidado la contraseña?' y rellenar es espacio que aparecerá)

| 🗘 Udemy III Categorias Buscar cualquier cosa                                                                                             |                                                                            |                                          |
|----------------------------------------------------------------------------------------------------|----------------------------------------------------------------------------|------------------------------------------|
|                                                                                                    | ¿Has olvidado la contraseña? X                                             |                                          |
| Aprender es un estilo<br>de vida<br>Celebra el aprendizaje durante toda la vida, Cursos<br>desde sólo 11,99 €. Finaliza el 6 de febrero. | Correo electrónico Restablecer contraseña O Iniciar sesión No sey un rebot |                                          |
| ¿Què quieres aprender? Q                                                                                                    |                                                                            |                                          |
| 100.000 cursos en línea<br>Explora una amplia variedad de temas de<br>actualidad                                                         |                                                                            |                                          |
| Neg                                                                                                    | ncios Diseño Fotografía Desarrollo Marketing Inf                           | ormática y software. Desarrollo personal |

**Registro** (Si el/la aprendiz no está registrado en UDEMY, debe clicar a 'Registrate' y rellenar los espacios necesarios que aparecerán)

| Udemy III Categorias Buscar cuala |                                                                                                    |  |
|-----------------------------------|----------------------------------------------------------------------------------------------------|--|
|                                   | Inscribete y comienza a aprender.                                                                                                    |  |
|                                   | Nombre completo                                                                                                    |  |
|                                   | Correo electrónico                                                                                                    |  |
|                                   | a Cursos                                                                                                    |  |
|                                   | o.  5!! Quiero aprovechary Udemy al máximo<br>y recibir correos electrónicos con ofertas<br>exclusivas, recomendaciones personales y<br>consejos de aprendizaje. |  |
|                                   | Registrate                                                                                                    |  |
|                                   | Al registrarte, aceptas nuestras Condiciones de uso y Política de<br>privacidad.                                                                                 |  |
|                                   | ¿Ya tienes una cuenta? Iniciar sesión                                                                                                    |  |

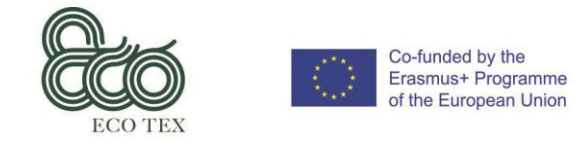

**Uso de la plataforma** (Después de iniciar sesión o del registro, el/la aprendiz deberá accede a la plataforma)

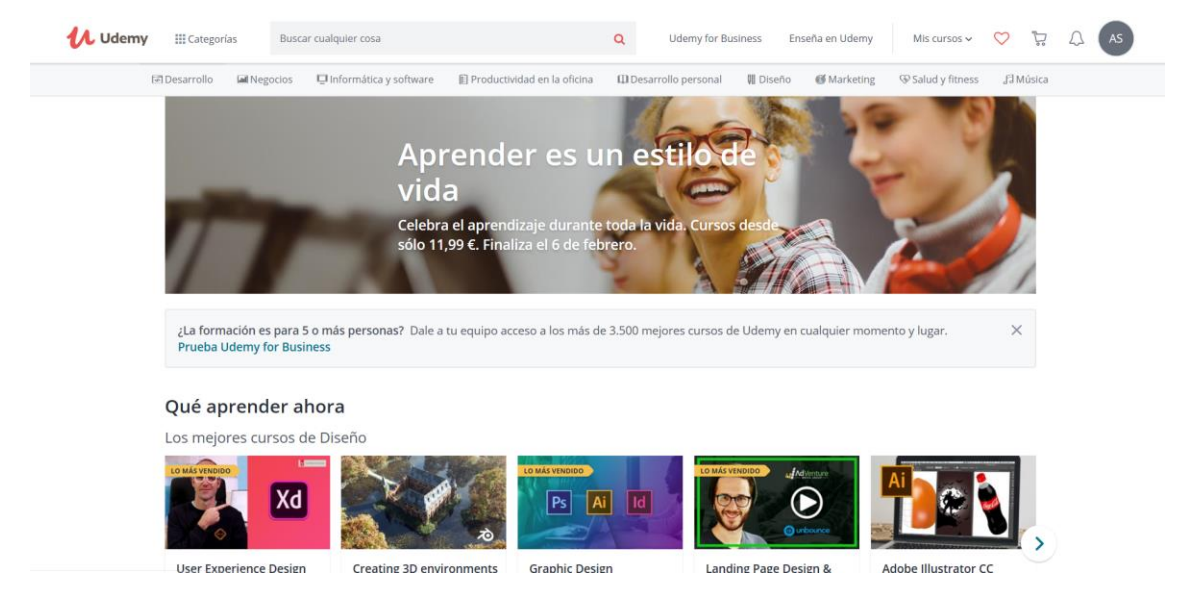

## 4.2 - Acceder al curso 'Experto en Sostenibilidad'

**Buscar el curso** (Para buscar el curso 'Experto en Sostenibilidad' el/la aprendiz puede usar el panel y escribir "Sustainability Expert".)

| Udemy III Categorías              | sustainability exper                                                                                                    | Q Ude                      | my for Business Enseña                               | a en Udemy Mis ci                                       | ursos 🗸 🚫 🛱                         |  |
|-----------------------------------|----------------------------------------------------------------------------------------------------|----------------------------|------------------------------------------------------|---------------------------------------------------------|-------------------------------------|--|
| 1915 resultados<br>Valoraciones ~ | <ul> <li>sustainability expert</li> <li>Sustainability on BIM</li> <li>sustainability food</li> <li>sustainability</li> <li>self sustainability</li> </ul>                                                                                  |                            |                                                      | 내 Todos los filtros                                     | s Ordenar ~                         |  |
| . <u>a</u> 着                      | <ul> <li>sustainability design</li> <li>sustainability building</li> <li>Design for sustainability</li> <li>urban sustainability</li> </ul>                                                                                                 | CERO                       | <b>11,99 €</b><br><del>139,99 €</del><br>★★★★ \$ 4,6 | ¿ <b>No estás segu</b><br>Todos los cursos              | <b>iro?</b><br>incluyen una gar     |  |
|                                   | <ul> <li>sustainability business</li> <li>Sustainability Expert</li> </ul>                                                                                                    | Técnicas<br>er Devs<br>gos | (918 calificaciones)                                 | Las principales<br>confían en Ude<br>Da acceso a tu equ | empresas<br>my<br>uipo a los 3.500+ |  |
|                                   | Blender 2.8 EXPERTO en Modelado de As<br>HARD SURFACE                                                                                                    | sets 3D                    | <b>13,99 €</b><br>144,99 €                           | mejores cursos de<br>Prueba Udemy f                     | or Business                         |  |
|                                   | 206 clases • 13,5 horas • Todos los niveles<br>Aprende DESDE CERO a Modelar Assets 3D Estilizados y Hard S<br>para Cine y Videojuegos AAA Biender 2.8   By Master Devs Forr<br>Especializada <b>en</b> 3D, Programación C# VR y Videojuegos |                            | (131 calificaciones)                                 |                                                         |                                     |  |
|                                   | Mis primeros pasos en la Bolsa Mexicana<br>valores                                                                                                    | de                         | <b>11,99 €</b><br>34,99 €                            |                                                         |                                     |  |

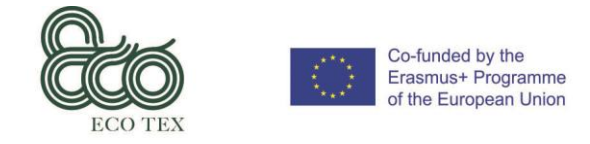

**Escoger curso** (Después de la búsqueda, el curso aparecerá en la pantalla y debes clicar para ver información más detallada)

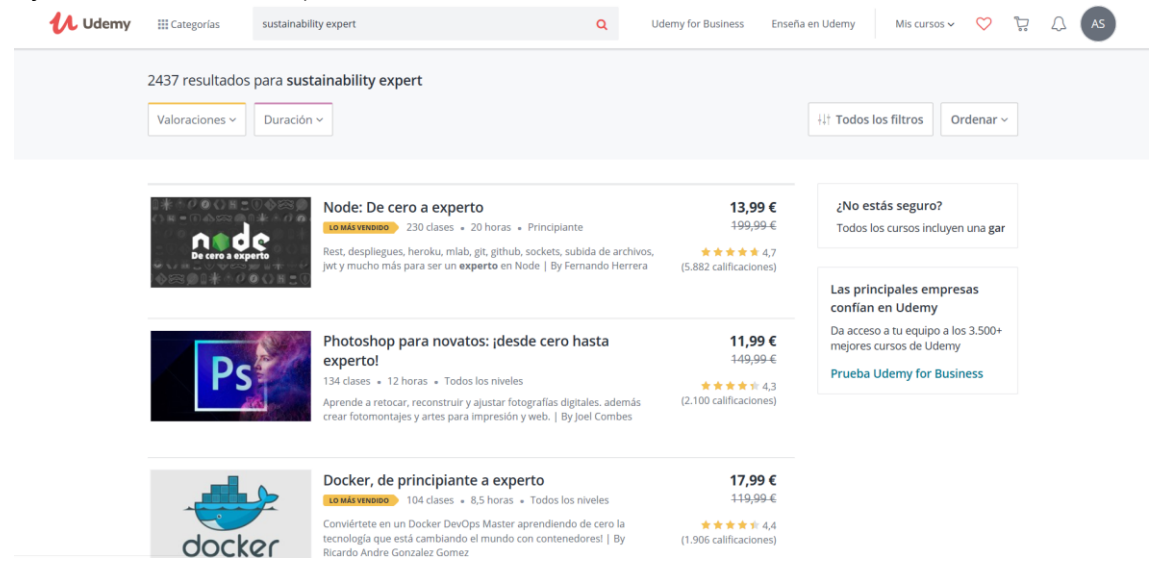

**Inscribirse en el curso** (Despues de reviser toda la información sobre el curso, si After checking all information about the course, if the learner wants to enroll on it, must click on the "Enroll now" button.)

| 🚺 Udemy | 🗄 Categorías Buscar cualquier cosa Q Udemy for Business Enseña en Udemy Mis cursos ~ 🦁 🛱 🗘 AS                                                                                                    |
|---------|----------------------------------------------------------------------------------------------------|
|         | Enseñanzas y discipilinas académicas > Ciencias sociales > Gestión medioambiental                                                                                                    |
|         | 💭 Lista de deseos                                                                                                    |
|         | Sustainability Expert<br>Circular Economy Innovative Skills in the Textile Sector<br>****** 380 valoraciones) 473 estudiantes inscritos<br>Creado por Eco Tex Fecha de la última actualización: 1/2020 • Inglés = Español. Inglés, <u>1 más</u>                                                                                                    |
|         | Lo que aprenderás Climate Change Climate Change Cli |
|         | Requisitos     It is accompanded that students have a minimum of a Bathalaris descen in appendix     Centricado de finalización     Centricado de finalización                                                                                                    |
|         | <ul> <li>It is recommended und students have a minimum on a backeto's begree in one or the individing areas.</li> <li>Environmental Policy, Law, Business or Public Administration, Engineering, Textile Engineering.</li> <li>Compartir</li> </ul>                                                                                                    |
|         | Descripción                                                                                                    |
|         | The Sustainability Expert course aims to empower learners to develop an understanding of global garment<br>supply chains and the impact they have on people and our planet, while building strategies for change by<br>driving forward a Textile and Clothing industry that supports people, planet, profits and creativity in equal<br>measure.                                                                                                    |

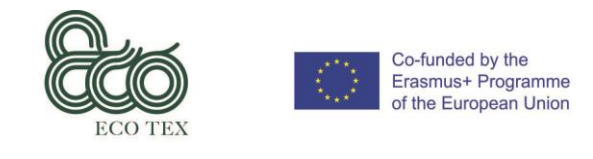

#### Confirmación de inscripción (Se envía un email al inscrito confirmando la inscripción del curso)

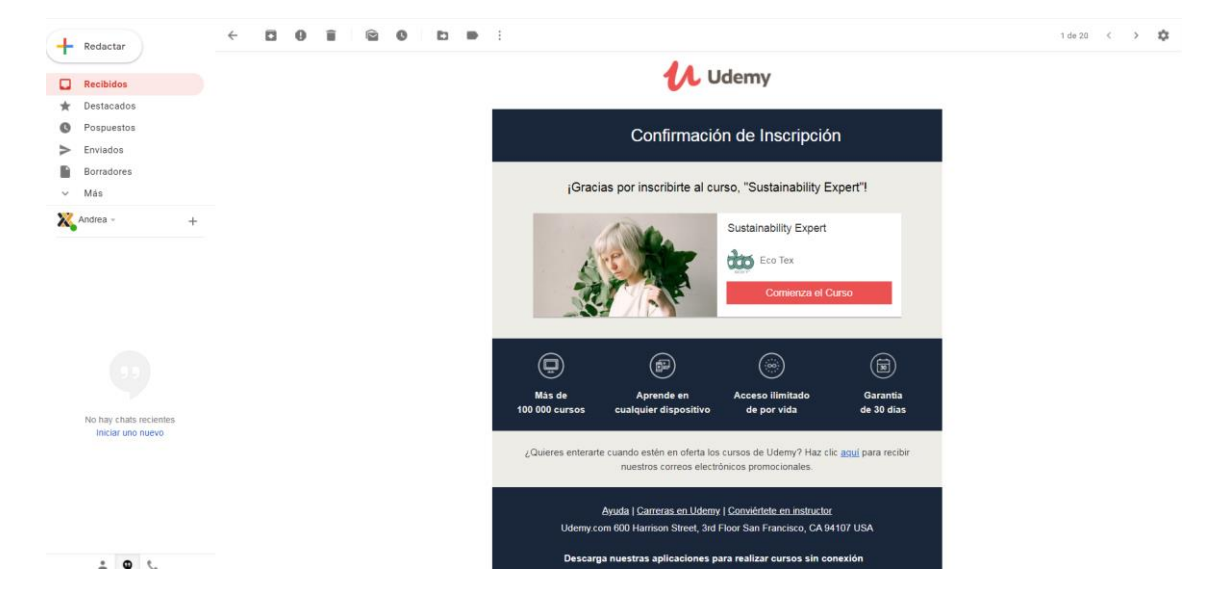

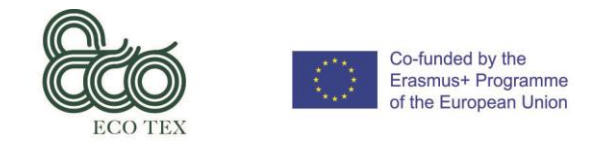

### 4.3 - Realizar el curso 'Experto en Sostenibilidad'

**Comenzar el curso** (Después de la inscripción en el curso el/la aprendiz debe hacer clic en el botón 'Iniciar curso')

| 🚺 Udemy                                                                     | III Categorías Busca                                     | r cualquier cosa                                 |                                                                 | Q Udemy for Bus                     | iness Enseña en Udemy | Mis cursos 🗸 🔇    | ، بڑ <sup>י</sup> ( |        |
|-----------------------------------------------------------------------------|----------------------------------------------------------|--------------------------------------------------|-----------------------------------------------------------------|-------------------------------------|-----------------------|-------------------|---------------------|--------|
|                                                                             | 🥏 ¡Gran elección, An                                     | drea Garcia!                                     |                                                                 |                                     | r Comp                | partir este curso |                     |        |
|                                                                             | Lánzate de cabeza                                        |                                                  |                                                                 |                                     |                       |                   |                     |        |
|                                                                             |                                                          |                                                  | Sustainability E<br>Por Eco Tex<br>Tu progreso<br>Iniciar curso | xpert                               |                       | -                 |                     |        |
|                                                                             | E <b>nseña en línea</b><br>Crea un curso en vídeo en lín | iea, llega a estudiantes de todo                 | o el mundo y gana dinero                                        | Enseña en Udemy                     | ]                     |                   |                     |        |
| Udemy for Busines<br>Enseña en Udemy<br>Apicación Udemy<br>ୁପ୍ରଧାନତs somos? | s                                                        | Empleo<br>Blog<br>Ayuda y asistencia<br>Afiliado |                                                                 | Mapa del sitio<br>Cursos destacados |                       |                   | Espai               | hol ^  |
| Las principales er                                                          | npresas eligen a <b>Udemy for</b><br>s demandadas.       | Business para desarrollar sus                    | habilidades                                                     | lyR @ Pinterest                     | eventbrite            | SurveyMonkey      | Booki               | ng.com |

**Pequeño cuestionario** (Antes de empezar a navegar en el curso, el/la aprendiz es invitado a responder unas rápidas preguntas)

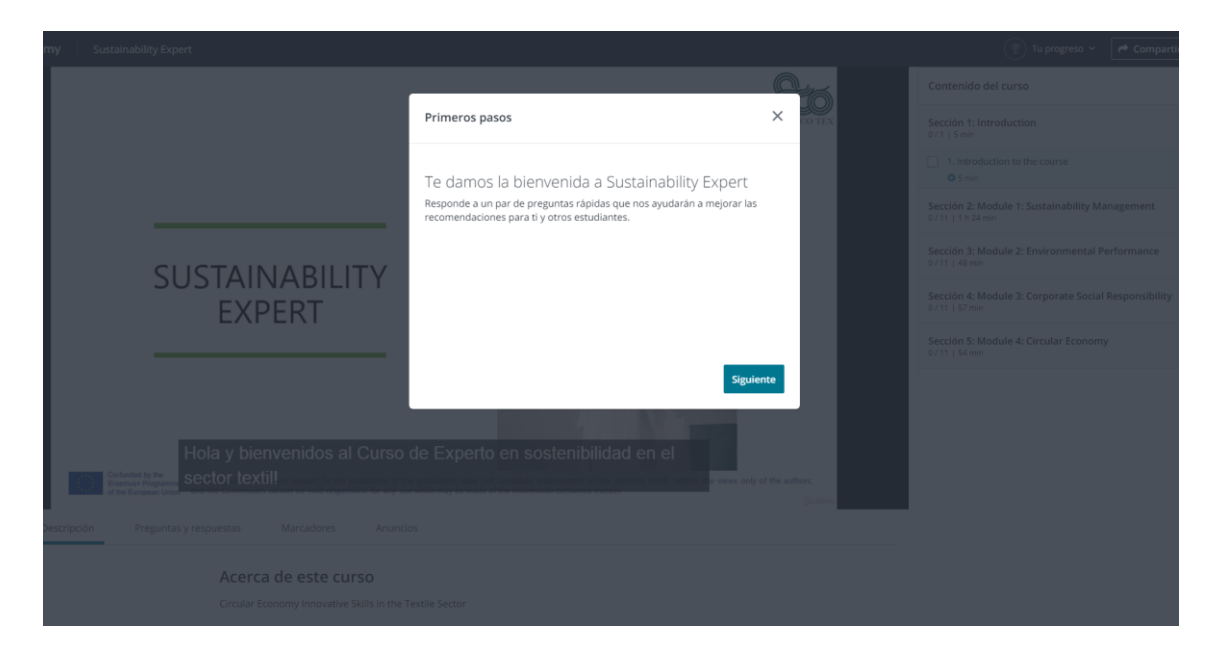

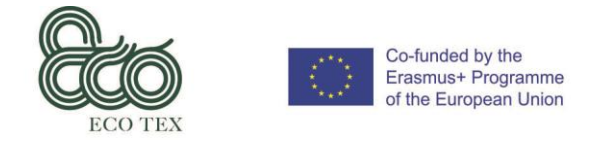

Circular Economy Innovative Skills in the Textile Sector Grant Agreement No.: 2017-1-ES01-KA202-038419 IO 6 – User's Manual

#### Navegando en el curso (Pagina de destino del curso)

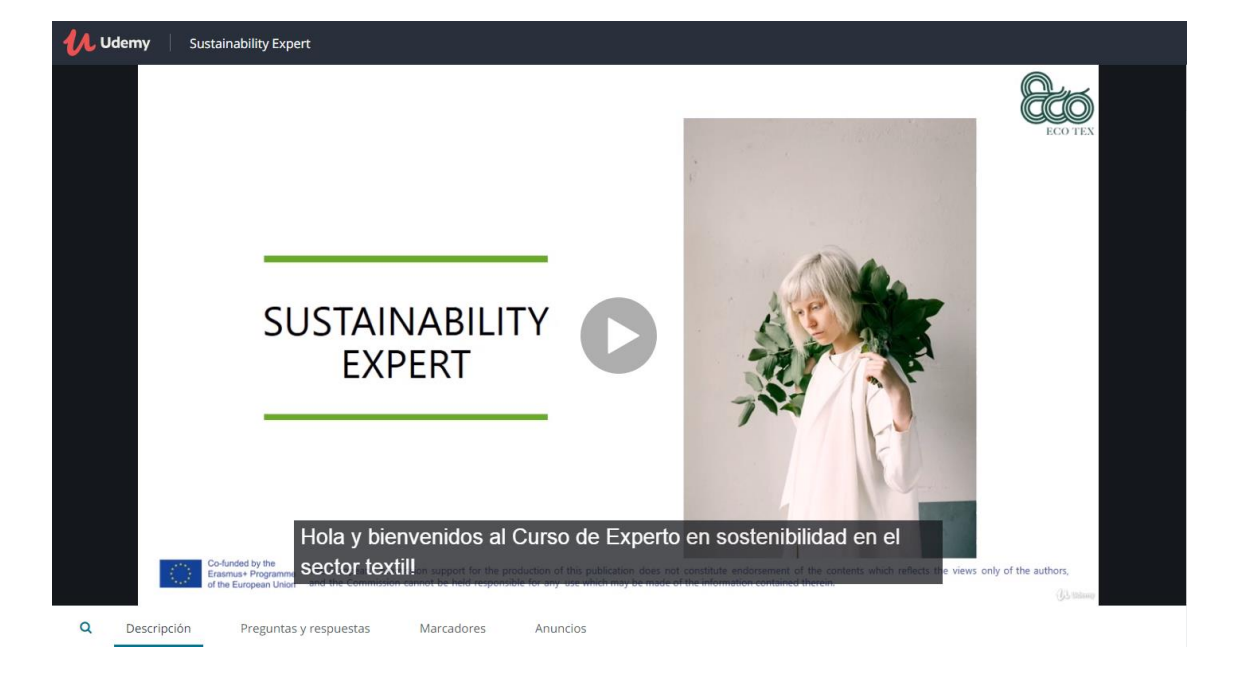

**Navegando en el contenido del curso en la parte derecha** (*El/La aprendiz puede navegar y abrir la lista de contenido del curso en la parte derecha de la pantalla*)

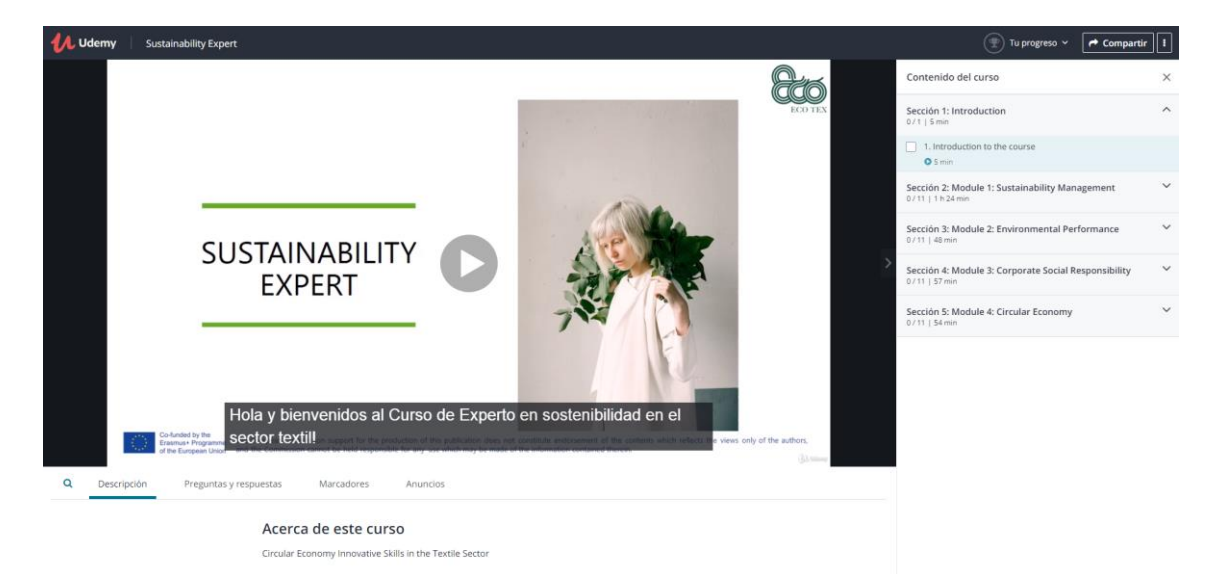

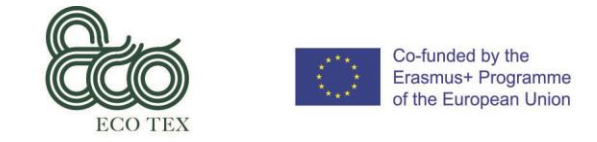

Circular Economy Innovative Skills in the Textile Sector Grant Agreement No.: 2017-1-ES01-KA202-038419 IO 6 – User's Manual

**Abre o Cierra las secciones del curso** (El/La aprendiz puede navegar a través del contenido del curso usando las flechas en la lista)

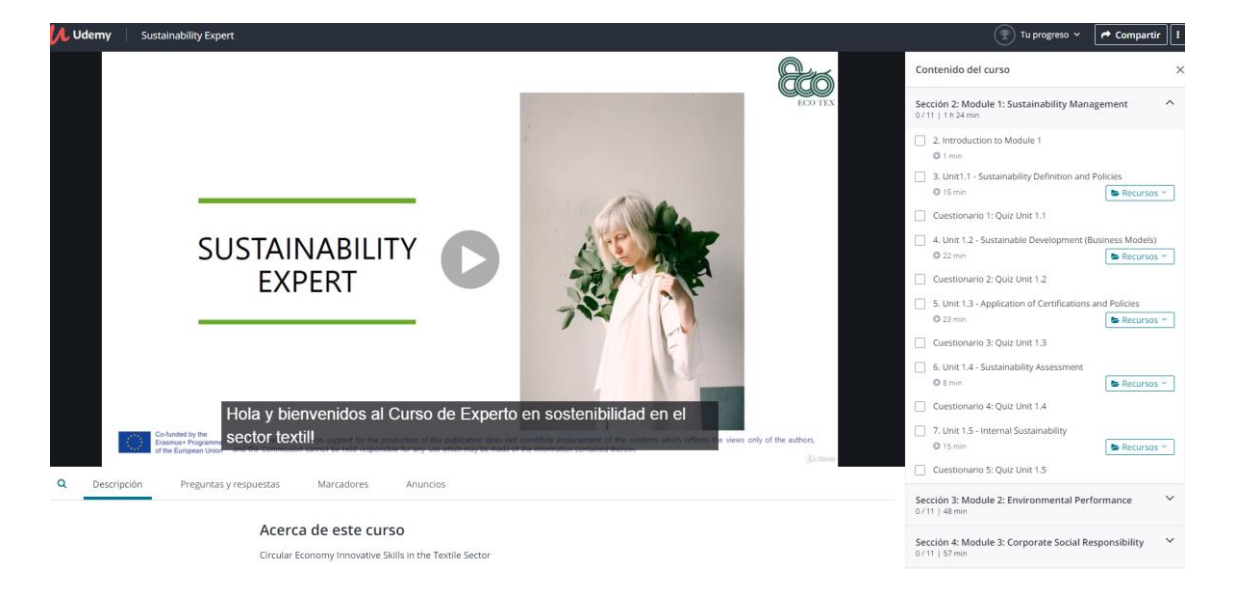

**Avanza al siguiente video/ leccion/ questionario** (El/La aprendiz puede usar la fleche en parte derecha del centro de la pantalla)

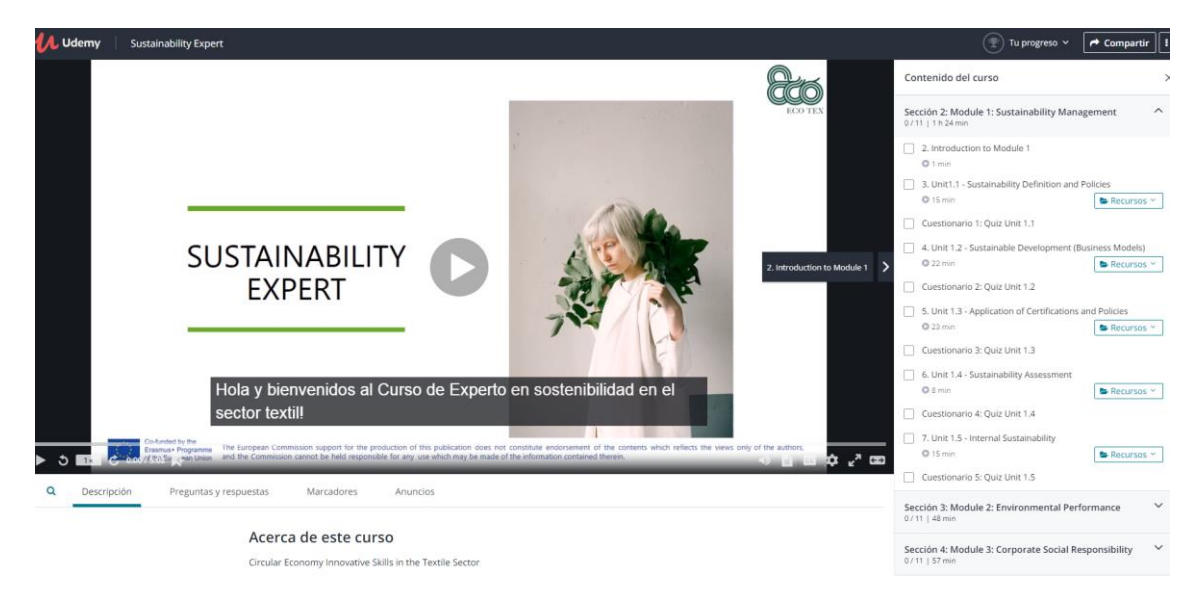

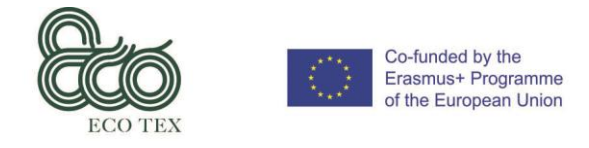

## **Contenido del curso** (*El/La aprendiz tiene la posibilidad de ver el contenido del curso en la parte inferior de la pantalla*)

|                         |                                                                                                    |                                                                                                    | >    |
|-------------------------|----------------------------------------------------------------------------------------------------|----------------------------------------------------------------------------------------------------|------|
| Course content Overview | me ine European Commission support for the production or the publication oversion<br>and the Commission cannot be held responsible for any use which may be made<br>Q&A Notes Announcements | not considue encorsement or the contents which reflects the views only of<br>de of the information contained therein. | (j.) |
|                         | Section 1: Introduction<br>0/1   Smin                                                                                                    | *                                                                                                    |      |
|                         | 1. Introduction to the course     O Smin                                                                                                    |                                                                                                    |      |
|                         | Section 2: Module 1: Sustainability Management<br>0/11   1br 24min                                                                                                    | ¥                                                                                                    |      |
|                         | Section 3: Module 2: Environmental Performance 0/11   48min                                                                                                    | ~                                                                                                    |      |
|                         | Section 4: Module 3: Corporate Social Responsibility 0/11   57min                                                                                                    | ~                                                                                                    |      |
|                         | Section 5: Module 4: Circular Economy<br>0/11   Semin                                                                                                    | ~                                                                                                    |      |

**Visión general del curso** (Cuando se escoge la 'Visión general', el/la aprendiz tiene la posibilidad de ver la información general del curso)

|                                                                           |                                                                                             |                      |        | O 5 min                                                                            |                 |
|---------------------------------------------------------------------------|---------------------------------------------------------------------------------------------|----------------------|--------|------------------------------------------------------------------------------------|-----------------|
|                                                                           |                                                                                             |                      |        | Sección 2: Module 1: Sustainability Manag<br>3 / 11   1 h 24 min                   | gement ^        |
|                                                                           | Continuar                                                                                   | Reintentar el examen | ¢ , ao | 2. Introduction to Module 1     0 1 min                                            |                 |
| Q Descripción Preguntas y respuestas Marcadores Anuncios                  |                                                                                             |                      |        | <ul> <li>3. Unit1.1 - Sustainability Definition and P</li> <li>0 15 min</li> </ul> | Policies        |
| Acerca de este curso                                                      |                                                                                             |                      |        | Cuestionario 1: Quiz Unit 1.1                                                      |                 |
| Circular Economy Innovative Skills in the Textile Sector                  | pr                                                                                          |                      |        | <ul> <li>4. Unit 1.2 - Sustainable Development (Bu</li></ul>                       | usiness Models) |
|                                                                           |                                                                                             |                      |        | Cuestionario 2: Quiz Unit 1.2                                                      |                 |
| Por cifras Nivel de habilidad: Nivel<br>intermedio<br>Estudiantes: 475    | clases: 25<br>Vídeo: 4 horas                                                                |                      |        | 5. Unit 1.3 - Application of Certifications a<br>23 min                            | and Policies    |
| ldiomas: Inglés<br>Subtitulos: Sí                                         |                                                                                             |                      |        | Cuestionario 3: Quiz Unit 1.3                                                      |                 |
| Certificados Consigue el certificado de U                                 | demv al completar todo el curso                                                             |                      |        | <ul> <li>G. Unit 1.4 - Sustainability Assessment</li> <li>© 8 min</li> </ul>       | Recursos Y      |
| Certificado de Uden                                                       | w                                                                                           |                      |        | Cuestionario 4: Quiz Unit 1.4                                                      |                 |
|                                                                           | 3                                                                                           |                      |        | <ul> <li>7. Unit 1.5 - Internal Sustainability</li> <li>0 15 min</li> </ul>        | Recursos Y      |
| Características Disponible en <b>iOS</b> y <b>Androi</b>                  | 1                                                                                           |                      |        | Cuestionario 5: Quiz Unit 1.5                                                      |                 |
| Descripción The Sustainability Expert co<br>understanding of global gar   | urse aims to empower learners to develop an<br>ment supply chains and the impact they have  |                      |        | Sección 3: Module 2: Environmental Perfo<br>0 / 11   48 min                        | ormance 🗸       |
| on people and our planet, w<br>forward a Textile and Clothii<br>+ Ver mås | hile building strategies for change by driving<br>ag industry that supports people, planet, |                      |        | Sección 4: Module 3: Corporate Social Res<br>0/11   57 min                         | sponsibility 🗸  |
|                                                                           |                                                                                             |                      |        |                                                                                    |                 |

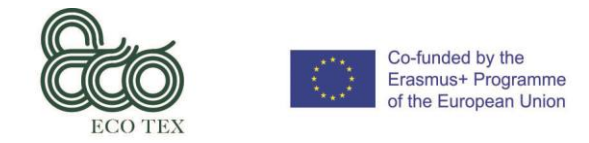

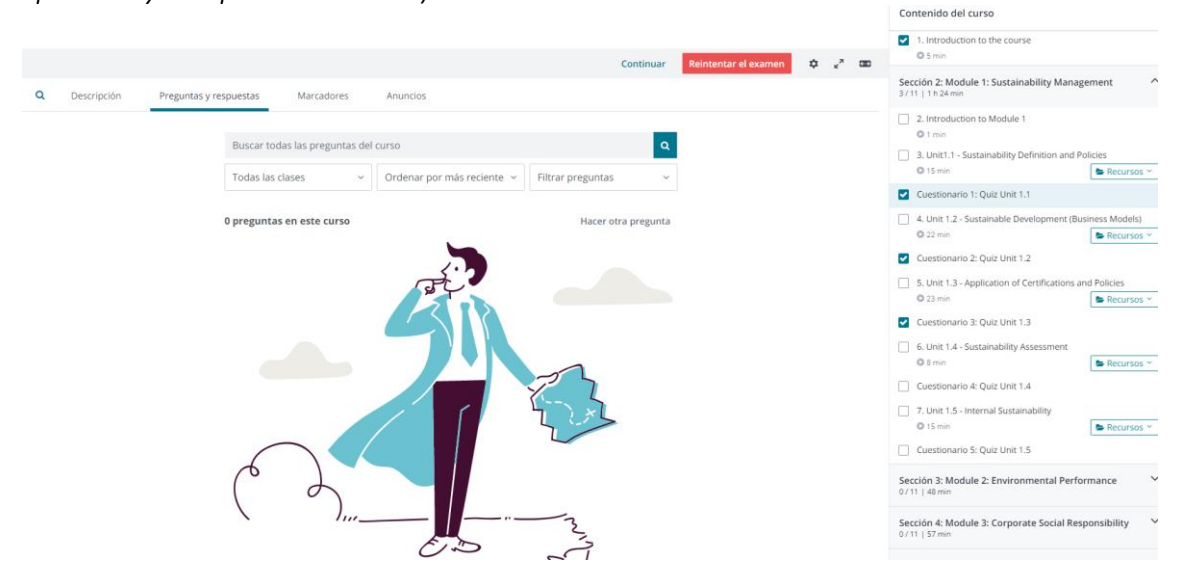

**Preguntas y respuestas** (Un apartado de Preguntas y respuestas que permite la interacción entre los aprendices y el responsable del curso)

**Marcadores** (Hay una área privada donde el/la aprendiz puede tomar notas y tener acceso a ella en cualquier dispositivo)

| ۹ | Desc   | ripción                         | Preguntas y respuestas                        | Marcadores                            | Anuncios                                                                                                    |
|---|--------|---------------------------------|-----------------------------------------------|---------------------------------------|----------------------------------------------------------------------------------------------------|
|   |        |                                 |                                               |                                       |                                                                                                    |
|   |        |                                 |                                               |                                       |                                                                                                    |
|   |        |                                 |                                               | Aún n                                 | no se han creado marcadores                                                                                       |
|   |        |                                 |                                               | Añade marcadores mie<br>para más tard | entras ves las clases y guarda los momentos que te interesan<br>de. Los marcadores que guardes se mostrarán aquí. |
|   |        |                                 |                                               | Sugerencia: utiliza la teo            | ecla de acceso rápido "b" para crear marcadores mientras ves<br>las clases en video.                              |
|   |        |                                 |                                               |                                       |                                                                                                    |
|   |        |                                 |                                               |                                       |                                                                                                    |
|   |        |                                 |                                               |                                       |                                                                                                    |
|   | ,,<br> | <b>Enseña en</b><br>Crea un cur | <b>línea</b><br>so en vídeo en línea, llega a | estudiantes de todo el m              | mundo y gana dinero                                                                                               |
|   |        |                                 |                                               |                                       |                                                                                                    |

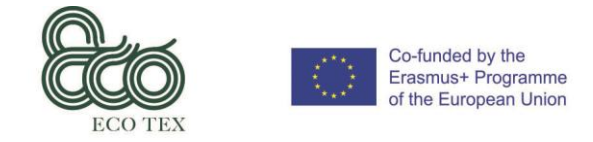

**Escoge lección/contenido** (Si el/la aprendiz quiere ver contenido específico, él/ella puede 'saltar' lecciones y escoger la más importante para él/ella.)

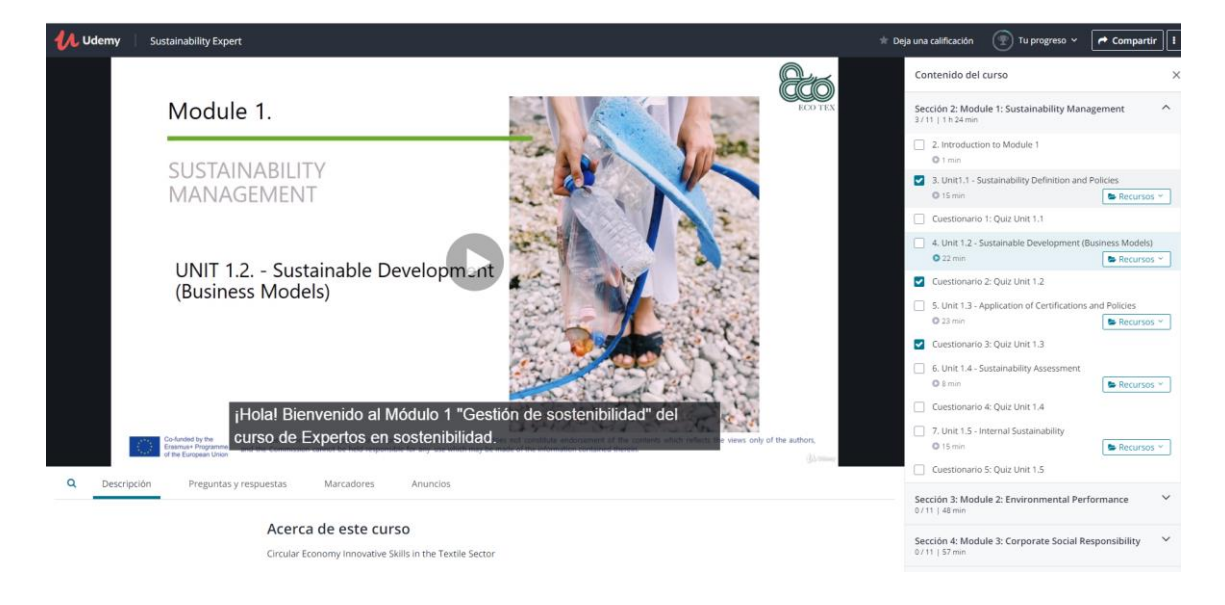

**Usa subtítulos** (El/La aprendiz tiene la posibilidad de activar o desactivar los subtítulos, además de escoger diferentes idiomas para estos)

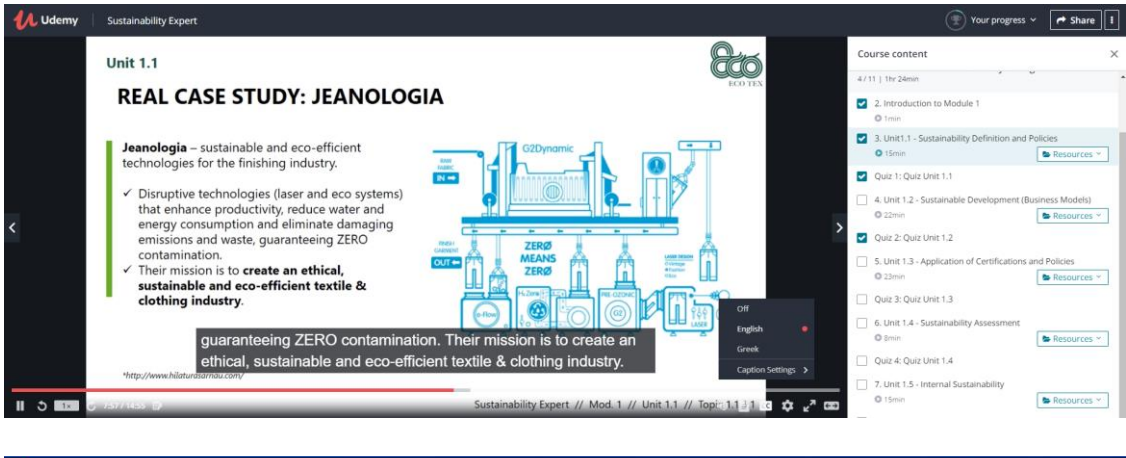

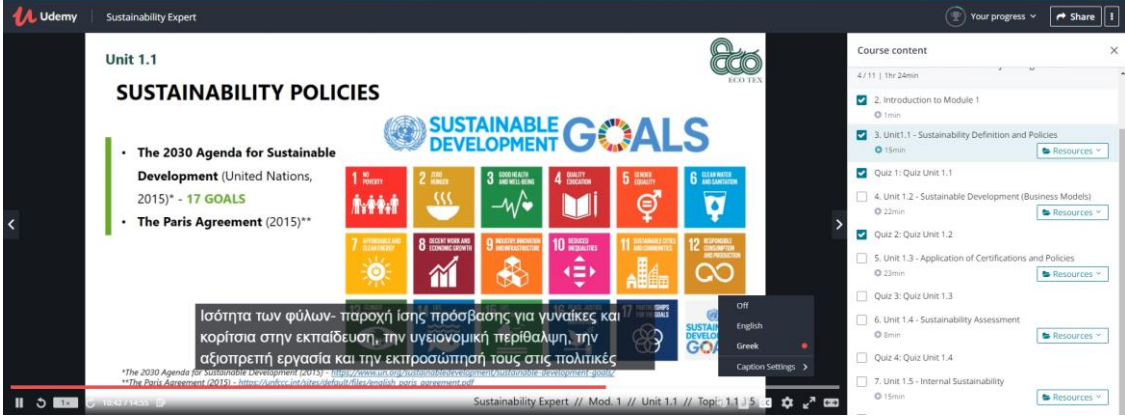

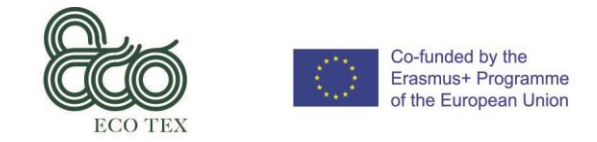

Circular Economy Innovative Skills in the Textile Sector Grant Agreement No.: 2017-1-ES01-KA202-038419 IO 6 – User's Manual

**Recursos** (Cada unidad tiene documentos de soporte disponibles para descargar con información añadida sobre el contenido del curso)

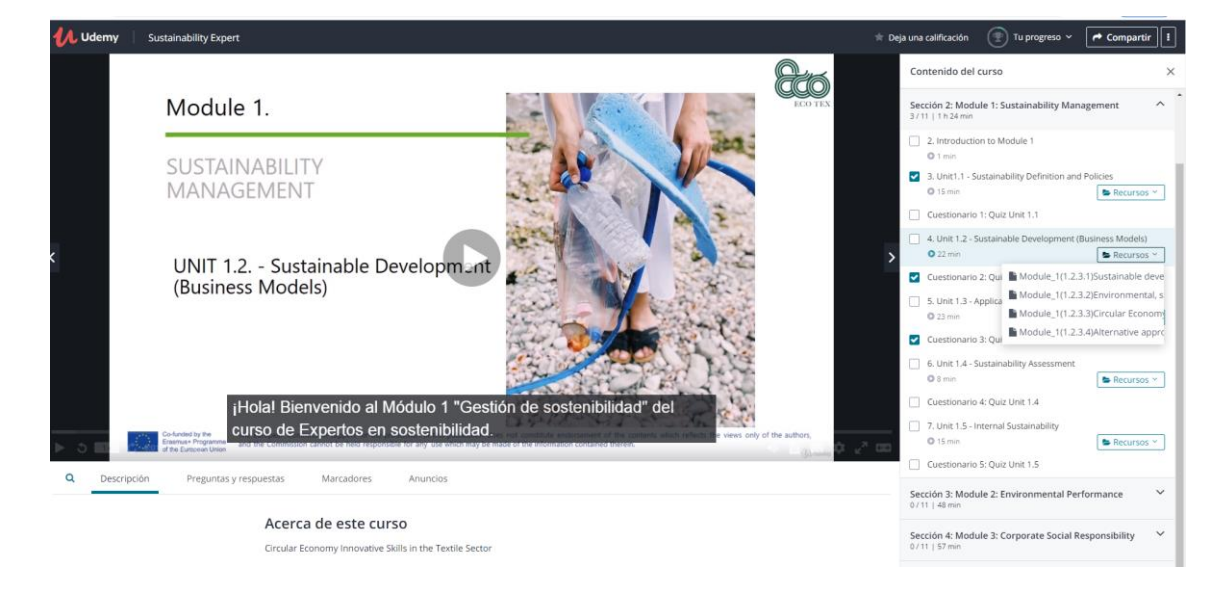

**Realizar la evaluación de la unidad** (*El/La aprendiz tiene la posibilidad de auto-evaluarse y escoger diferentes preguntas de diferentes cuestionarios.*)

| 🚺 Udemy 🔰 Sustainability Expert                           | 🔺 Deja | una calificación                                       | 🐑 Tu progreso 👻             | Compartir        |
|-----------------------------------------------------------|--------|--------------------------------------------------------|-----------------------------|------------------|
|                                                           |        | Contenido del c                                        | urso                        | ×                |
| Quiz Unit 1.1                                             |        | <ul> <li>1. Introduction</li> <li>0 5 min</li> </ul>   | n to the course             | í                |
| сиезионани г – эргединаз                                  |        | Sección 2: Modu<br>3/11   1 h 24 min                   | le 1: Sustainability Man    | agement ^        |
| Empezar el examen Saltar el examen                        |        | <ul> <li>2. Introduction</li> <li>0.1 min</li> </ul>   | n to Module 1               |                  |
|                                                           |        | <ul> <li>3. Unit1.1 - Su</li> <li>15 min</li> </ul>    | stainability Definition and | Policies         |
|                                                           |        | Cuestionario                                           | 1: Quiz Unit 1.1            |                  |
|                                                           |        | <ul> <li>4. Unit 1.2 - St</li> <li>22 min</li> </ul>   | ustainable Development (    | Business Models) |
|                                                           |        | Cuestionario                                           | 2: Quiz Unit 1.2            |                  |
|                                                           |        | <ul> <li>5. Unit 1.3 - Ap</li> <li>23 min</li> </ul>   | oplication of Certification | s and Policies   |
|                                                           |        | Cuestionario                                           | 3: Quiz Unit 1.3            |                  |
|                                                           |        | <ul> <li>6. Unit 1.4 - St</li> <li>8 min</li> </ul>    | ustainability Assessment    | Recursos Y       |
| ¢ 2                                                       | æ      | Cuestionario                                           | 4: Quiz Unit 1.4            |                  |
| Q. Descripción Preguntas y respuestas Marcadores Anuncios | _      | <ul> <li>7. Unit 1.5 - In</li> <li>0 15 min</li> </ul> | ternal Sustainability       | Recursos ~       |

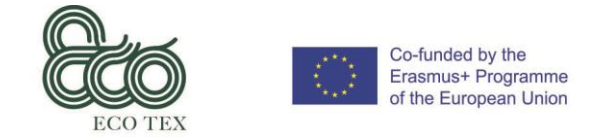

**Empezar cuestionario** (Después de escoger el cuestionario que se va a realizar, el aprendiz puede clicar a 'Empezar test' donde aparecerá seguidamente la primera pregunta.)

| Udemy Sustainability Expe | ıt                                                                                                    |               |              |                     |                                            | Your progress                                               | ✓ ✓ Share I     |
|---------------------------|----------------------------------------------------------------------------------------------------|---------------|--------------|---------------------|--------------------------------------------|-------------------------------------------------------------|-----------------|
|                           |                                                                                                    |               |              |                     | Course co                                  | O of 45 complete.     Finish course to get your certificate | ×××             |
|                           | Question 1:<br>What are the three main dimensions of the sustainability concept? (select the most suitable opt | ion)          |              |                     | 4. Unit     22min                          | 1.2 - Sustainable Development (B                            | usiness Models) |
|                           | O Environment, Pollution, Philosophy                                                                           |               |              |                     | Quiz 2:                                    | Quiz Unit 1.2                                               |                 |
|                           | Environment, Society, Economy                                                                                  |               |              |                     | <ul> <li>5. Unit</li> <li>23mir</li> </ul> | 1.3 - Application of Certifications                         | Resources ~     |
|                           |                                                                                                    |               |              |                     | Quiz 3:                                    | Quiz Unit 1.3                                               |                 |
|                           | Society, Politics, Economy                                                                                     |               |              |                     | O Brrin                                    | 1.4 - Sustemating Assessment                                | Resources Y     |
|                           |                                                                                                    |               |              |                     | Quiz 4:                                    | Quiz Unit 1.4<br>1.5 - Internal Sustainability              |                 |
|                           |                                                                                                    |               |              |                     | Quiz 5:                                    | Quiz Unit 1.5                                               | Resources *     |
|                           |                                                                                                    |               |              |                     | Section 3: 1<br>0/11   48min               | Module 2: Environmental Perfo                               | ormance ^       |
| Question 1 of 5           | :                                                                                                    | Skip question | Check answer | ¢ <sub>×</sub> , co | 8. Intro     0 1min                        | duction to Module 2                                         |                 |
| Q Overview Q&A            | Notes Announcements                                                                                            |               |              |                     | 9. Unit 2<br>Environ                       | 2.1 - Environmental Performance<br>iment's Global Metrics   | Definition and  |
|                           | Create a new note at 0:00                                                                                      | 0             |              |                     | Quiz 6:                                    | Quiz Unit 2.1                                               | Resources *     |
|                           |                                                                                                    |               |              |                     | 10. Unit<br>and Rer                        | t 2.2 - Environmental Performanc<br>manufacturing Systems   | e Manufacturing |
|                           | I Bill Sandarana                                                                                               |               |              |                     | Quiz 7:                                    | Quiz Unit 2.2                                               | Resources *     |

**Escoge respuesta** (*El/La aprendiz debe escoger solamente una respuesta. También está la posibilidad de no responder y clicar al botón 'Saltar pregunta'*)

| 🚺 Uderny 🔰 Sustainability Expert                                                                    | 🖈 Deja una calificación 🛛 🕐 Tu progreso 👻 🌈 Compartir                                                            |
|----------------------------------------------------------------------------------------------------|----------------------------------------------------------------------------------------------------|
|                                                                                                    | Contenido del curso                                                                                              |
| Pregunta 1:                                                                                         | <ul> <li>Introduction to the course</li> <li>5 min</li> </ul>                                                    |
| What are the three main dimensions of the sustainability concept? (select the most suitable option) | Sección 2: Module 1: Sustainability Management                                                                   |
| Environment, Poliution, Philosophy                                                                  | <ul> <li>2. Introduction to Module 1</li> <li>1 min</li> </ul>                                                   |
| Environment, Society, Economy                                                                       | 3. Unit1.1 - Sustainability Definition and Policies     O 15 min     Recursos ~                                  |
| Society, Politics, Economy                                                                          | Cuestionario 1: Quiz Unit 1.1                                                                                    |
|                                                                                                    | 4. Unit 1.2 - Sustainable Development (Business Models)     22 min     Recursos ~                                |
|                                                                                                    | Cuestionario 2: Quiz Unit 1.2                                                                                    |
|                                                                                                    | <ul> <li>5. Unit 1.3 - Application of Certifications and Policies</li> <li>23 min</li> <li>Recursos *</li> </ul> |
|                                                                                                    | Cuestionario 3: Quiz Unit 1.3                                                                                    |
|                                                                                                    | <ul> <li>G. Unit 1.4 - Sustainability Assessment</li> <li>© 8 min</li> </ul>                                     |
| Pregunta 1 de 5 Saltar pregunta Comprobar respuesta 🗘 🖓                                             | Cuestionario 4: Quiz Unit 1.4                                                                                    |
| O Descripción Preguntas y respuestas Marcadores Anuncios                                            | 7. Unit 1.5 - Internal Sustainability     0 15 min     Recursos                                                  |
|                                                                                                    | Cuestionario 5: Quiz Unit 1.5                                                                                    |
| Buscar todas las preguntas del curso                                                                | Sección 3: Module 2: Environmental Performance V<br>0/11   48 min                                                |
| Todas las clases     v     Ordenar por más reciente     v     Filtrar preguntas     v               |                                                                                                    |

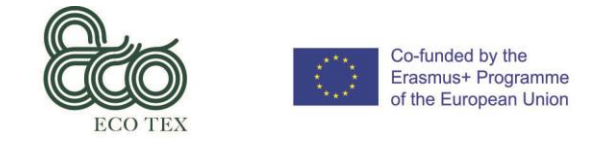

**Revisar respuestas** (Después de escoger la respuesta, el/la aprendiz puede clicar al botón 'Revisar respuestas' para ver el resultado.)

| Udemy Sustainability Exp | pert                                                                                                |             |                  | ★ D        |
|--------------------------|----------------------------------------------------------------------------------------------------|-------------|------------------|------------|
|                          |                                                                                                    |             |                  |            |
|                          | 🤣 ¡Buen trabajo!                                                                                    |             |                  |            |
|                          |                                                                                                    |             |                  |            |
|                          | Pregunta 1:                                                                                         |             |                  |            |
|                          | What are the three main dimensions of the sustainability concept? (select the most suitable option) |             |                  |            |
|                          | Environment, Pollution, Philosophy                                                                  |             |                  |            |
|                          | Environment, Society, Economy                                                                       |             |                  |            |
|                          | Society, Politics, Economy                                                                          |             |                  |            |
|                          |                                                                                                    |             |                  |            |
|                          |                                                                                                    |             |                  |            |
|                          |                                                                                                    |             |                  |            |
|                          |                                                                                                    |             |                  |            |
| Pregunta 1 de 5          |                                                                                                    | Siguiente > | ¢ <sub>4</sub> 7 | <b>(</b> ) |
|                          |                                                                                                    |             |                  |            |

**Avanzar a la siguiente pregunta** (Después de responder correctamente, el/la aprendiz puede continuar el cuestionario clicando al botón 'Siguiente'.)

| 🚺 Udemy | Sustainability Expert | ι                                                                                                    | , | * |
|---------|-----------------------|----------------------------------------------------------------------------------------------------|---|---|
|         |                       |                                                                                                    |   |   |
|         |                       | ¡Buen trabajo!                                                                                                    |   |   |
|         |                       |                                                                                                    |   |   |
|         |                       | Pregunta 1:<br>What are the three main dimensions of the sustainability concept? (select the most suitable option) |   |   |
|         |                       | Environment, Pollution, Philosophy                                                                                 |   |   |
|         |                       | Environment, Society, Economy                                                                                      |   |   |
|         |                       | Society, Politics, Economy                                                                                         |   |   |
|         |                       |                                                                                                    |   |   |
|         |                       |                                                                                                    |   |   |

| Pregunta | 1 de 5      |                        |            |          |        |  | Siguiente > | ¢ | к <sup>77</sup> | €⇒ |
|----------|-------------|------------------------|------------|----------|--------|--|-------------|---|-----------------|----|
| ٥        | Descrinción | Preguntas v resouestas | Marcadores | Anuncios |        |  |             |   |                 |    |
|          |             |                        |            |          |        |  |             |   |                 |    |
|          |             |                        |            |          |        |  |             |   |                 |    |
|          |             |                        |            |          |        |  |             |   |                 |    |
|          |             |                        |            | ~        | 、<br>、 |  |             |   |                 |    |

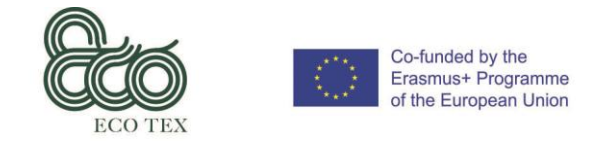

**Revisa los resultado de auto-evaluación** (Después de responder todas las preguntas, el/la aprendiz tendrá acceso a los resultados de su auto-evaluación clicando al botón 'Ver resultados'.)

| <mark> 11. Udemy</mark> 🕴 Sustainability Expe | rt                                                                                                    | 🛨 De                                 | ja una calificación 💮 Tu progreso 🗸 🜈 Compartir                                                                               |
|-----------------------------------------------|----------------------------------------------------------------------------------------------------|--------------------------------------|----------------------------------------------------------------------------------------------------|
|                                               | 🔗 Respuesta incorrecta. Prueba de nuevo.                                                                              |                                      | Contenido del curso                                                                                                    |
|                                               | Pregunta 2:<br>Which document could be considered as the milestone for the development of the sustainability concent? |                                      | Sección 2: Module 1: Sustainability Management                                                                                |
|                                               | (select the most suitable option)           "Brundtland Commissions" final report "Our Common Future" (1987)          |                                      | 2 . Init boaccion to module 1     0 1 min     3. Unit1.1 - Sustainability Definition and Policies     0 15 min     Eccursos ~ |
|                                               | The Universal Declaration of Human Rights (1948)                                                                      |                                      | Cuestionario 1: Quiz Unit 1.1 4. Unit 1.2 - Sustainable Development (Business Models) 0 22 min Recursos ~                     |
|                                               | The Paris Agreement (2015)                                                                                            |                                      | Cuestionario 2: Quiz Unit 1.2 5. Unit 1.3 - Application of Certifications and Policies 2 23 min Recursos ~                    |
|                                               |                                                                                                    |                                      | Cuestionario 3: Quiz Unit 1.3 G. Unit 1.4 - Sustainability Assessment Recursos ~                                              |
| Pregunta 2 de 5                               | Saltar pregunta Com                                                                                                   | aprobar respuesta ✿ ๙ <sup>೫</sup> œ | Cuestionario 4: Quiz Unit 1.4<br>7. Unit 1.5 - Internal Sustainability<br>© 15 min Recursos ~                                 |
| - Preguitas                                   | Acerca de este curso                                                                                                  |                                      | Cuestionario 5: Quiz Unit 1.5 Sección 3: Module 2: Environmental Performance                                                  |
|                                               | Circular Economy Innovative Skills in the Textile Sector                                                              |                                      | 0/11   48 min<br>Sección 4: Module 3: Cornorate Social Resonnsibility                                                         |

**Resultado de la auto-evaluación** (Dependiendo de los resultados, el/la aprendiz tiene la posibilidad de 'Volverlo a intentas' o 'Continuar' a la siguiente lección.)

| 🖊 Udemy 🛛       | Sustainability Expert                                                                                              |             |    | *                |
|-----------------|----------------------------------------------------------------------------------------------------|-------------|----|------------------|
|                 |                                                                                                    |             |    |                  |
|                 | 🥑 ¡Buen trabajo!                                                                                                   |             |    |                  |
|                 |                                                                                                    |             |    |                  |
|                 | Pregunta 1:<br>What are the three main dimensions of the sustainability concept? (select the most suitable option) |             |    |                  |
|                 | Environment, Pollution, Philosophy                                                                                 |             |    |                  |
|                 | C Environment, Society, Economy                                                                                    |             |    |                  |
|                 | Society, Politics, Economy                                                                                         |             |    |                  |
|                 |                                                                                                    |             |    |                  |
|                 |                                                                                                    |             |    |                  |
|                 |                                                                                                    |             |    |                  |
| Pregunta 1 de 5 |                                                                                                    | Siguiente > | ÷. | , <sup>7</sup> 📼 |

O Descrinción Preguntas y respuestas Marcadores Anuncios

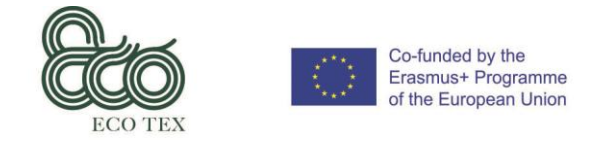

**Progreso del aprendiz** (*El/La aprendiz puede revisar su progreso durante el curso clicando al botón 'Tu progreso'.*)

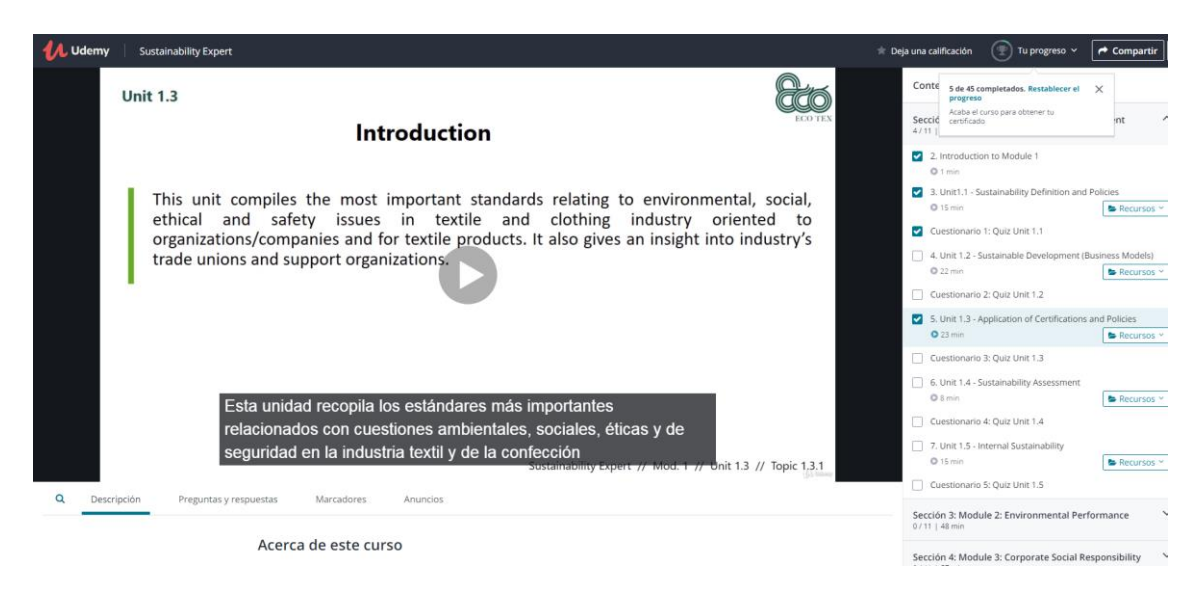

**Certificación** (El/La aprendiz tendrá acceso a su certificado cuando se haya completado el curso – la información estará disponible en el botón 'Tu progreso')

| / Udemy   | Sustainability Expert                                             |                                                                                          |                                                                                                    | 🖈 Deja una calificación 🛛 👚 Tu progreso 🗸 🗌                                                                                                    | A Compartir   |
|-----------|-------------------------------------------------------------------|------------------------------------------------------------------------------------------|----------------------------------------------------------------------------------------------------|----------------------------------------------------------------------------------------------------|---------------|
|           | Unit 1.3                                                          | rning objectives                                                                         | BED TEX                                                                                               | Conte S de 45 completados. Restablicer el ) pregreso Secuto para dottementu centificado 4/111 centificado 4/111 centific | nt ^          |
|           |                                                                   |                                                                                          |                                                                                                    | 0 1 min                                                                                                    |               |
|           | Knowledge                                                         | Skills                                                                                   | Competencies                                                                                          | 3. Unit1.1 - Sustainability Definition and Pc                                                                                                    | olicies       |
|           | At the end of this unit the in-<br>company trainer will:          | At the end of this unit the in-<br>company trainer will be able to:                      | At the end of this unit, the in-<br>company trainer will have acquired                                | © 15 min                                                                                                    | Recursos *    |
|           |                                                                   |                                                                                          | the responsibility and autonomy to:                                                                   | Cuestionario 1: Quiz Unit 1.1                                                                                                    |               |
|           | Know norms, policies, standards                                   | Develop and implement                                                                    | Understand the processes of                                                                           | 4. Unit 1.2 - Sustainable Development (Bus                                                                                                    | iness Models) |
|           | relating to environmental, social,<br>ethical, and safety issues. | methodologie cols and<br>procedures of specific                                          | environmental and social changes,<br>apply regulations to prevent<br>anvironment bazards and social   | Cuestionario 2: Quiz Unit 1.2                                                                                                    | Recursos ~    |
|           |                                                                   | sustainability management<br>issues.                                                     | problems. Understand principal                                                                        | 5. Unit 1.3 - Application of Certifications and                                                                                                    | id Policies   |
|           |                                                                   | <ul> <li>Develop an elementary ability to<br/>identify and analyze situations</li> </ul> | causes of unsustainability, manage<br>application of certifications and<br>policies documents. Define | 23 min     Cuestionario 3: Quiz Unit 1.3                                                                                                    | Recursos *    |
|           |                                                                   | and documents to solve<br>environmental and social<br>problems in a business context     | objectives and programs to<br>improve the business sustainability                                     | 6. Unit 1.4 - Sustainability Assessment     Ø 8 min                                                                                                    | Secursos *    |
|           | En términos de Ha                                                 | abilidades al final de esta unio                                                         | dad, el alumno                                                                                        | Cuestionario 4: Quiz Unit 1.4                                                                                                    |               |
|           | podrá:                                                            |                                                                                          |                                                                                                    | 7. Unit 1.5 - Internal Sustainability                                                                                                    |               |
|           | pouru.                                                            | Sustain                                                                                  | ability Expert // Mod. 1 // Onit 1.3 // Topic 1.3.2                                                   | O 15 min                                                                                                    | 😂 Recursos 😁  |
| O Descrin | wión Dremuntas y rasmuestas Marrado                               | as Anuncios                                                                              |                                                                                                    | Cuestionario 5: Quiz Unit 1.5                                                                                                    |               |
| _ Descrip | eren erebeites Freshnestes Ineration                              | N2 PROFILES                                                                              |                                                                                                    | Sección 3: Module 2: Environmental Perfor<br>0 / 11   48 min                                                                                                    | mance 🗸       |
|           | Acerca de este                                                    | e curso                                                                                  |                                                                                                    | Sección 4: Module 3: Corporate Social Resp                                                                                                    | oonsibility 🗸 |

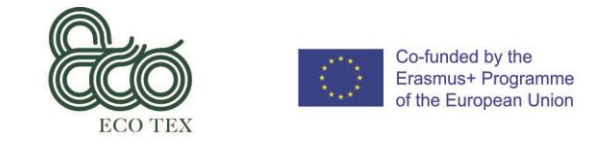

**Navegar en la cuenta personal** (Clicando en la imagen de perfil, el/la aprendiz tiene acceso a los campos relacionados con su cuenta personal, como es la visualización de mensajes, notificaciones, cuenta, cerrar sesión, etc.)

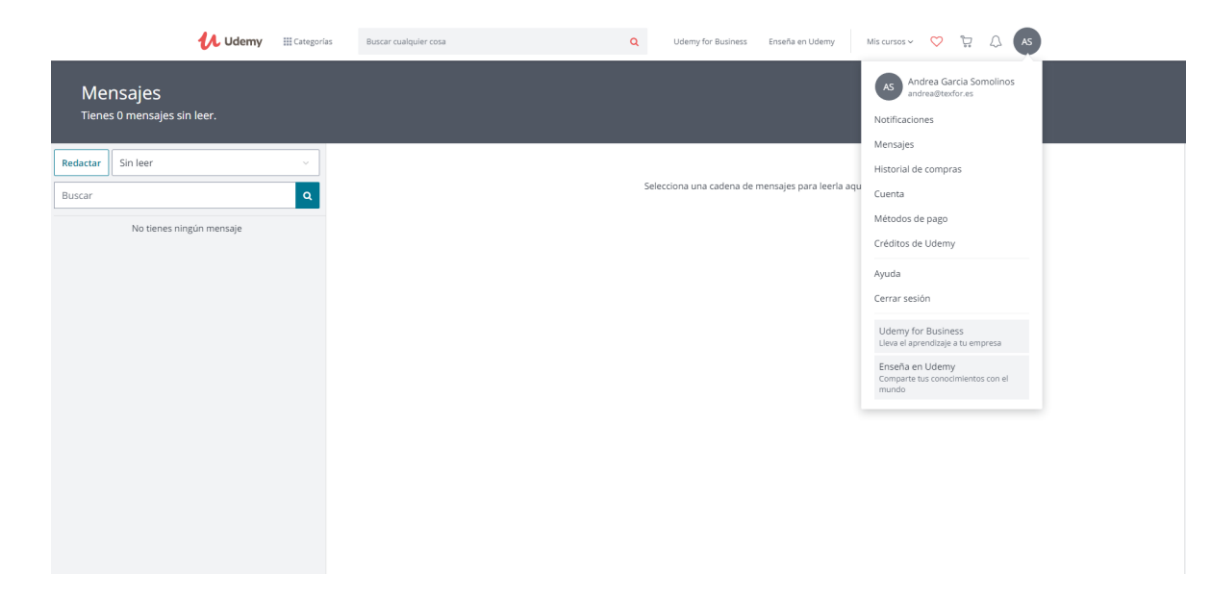